## Logomotion 2 Pracovný list **Smajlík**

| Nastavenie papiera 🛛 🗙 |                |                   |
|------------------------|----------------|-------------------|
| Štýl obrázka:          | -              | - vlastná - 🛛 🗕 🗙 |
|                        | Šírka:         | 200               |
|                        | Výška:         | 200               |
|                        | Priesvitnosť:  | viacstupňová 🗸 🗸  |
|                        | Farba papiera: |                   |
|                        |                | OK Zrušiť         |

Po otvorení Logomotion si nastav veľkosť papiera. Potvrď OK. Zväčšenie si daj na 200%: Zapni si v kresliacich tlačidlách priesvitky.

Nakresli podľa obrázkového postupu tváričku. Veľkosťou hrotu 2.

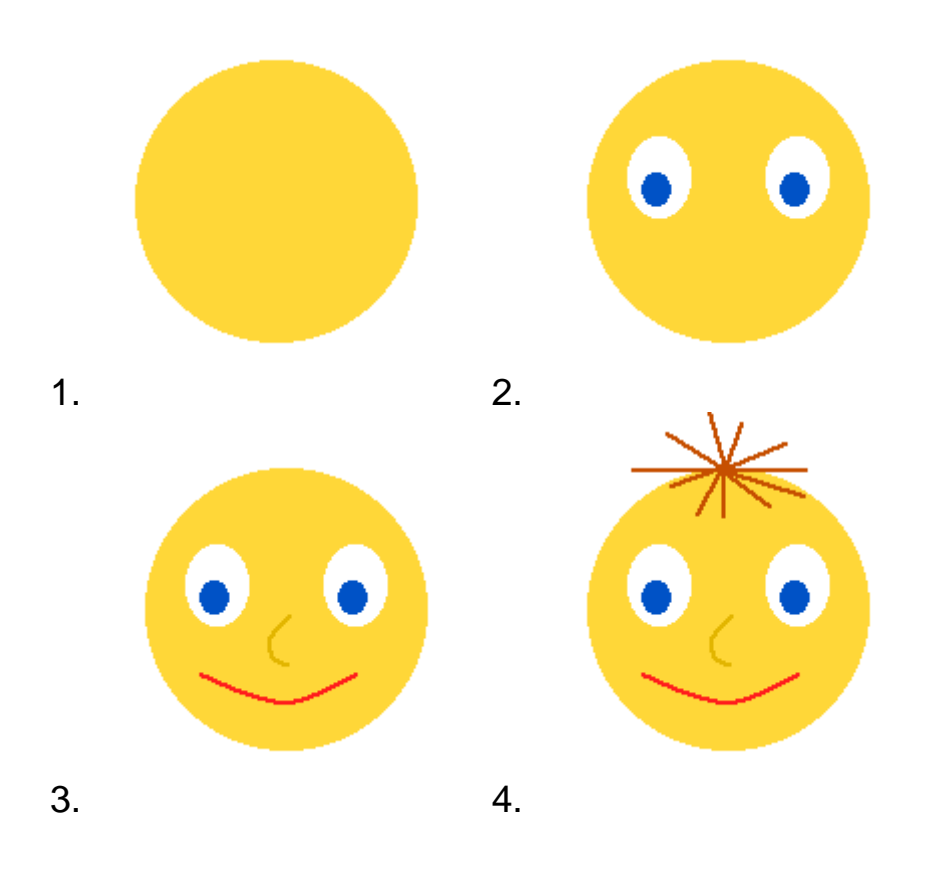

Ideme tváričku animovať. Najprv si skopírujeme v Obsahu fázy.

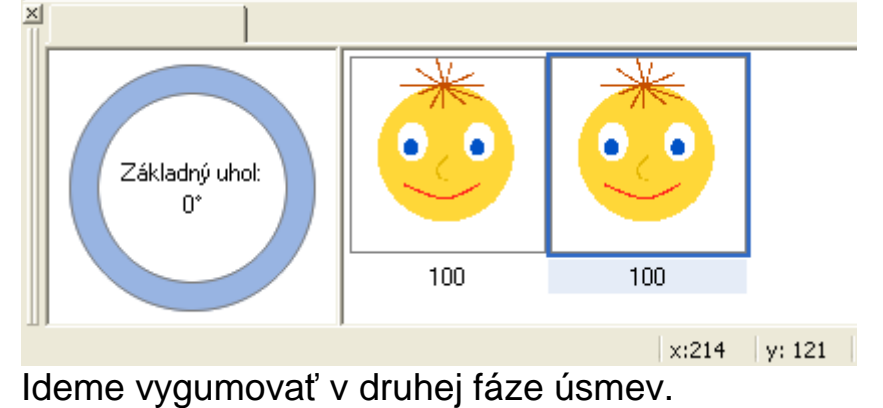

Najprv si musíme nabrať rovnakú farbu akou je kreslená tvárička a potom prekreslíme úsmev – vymažeme ho.

Klikni do obdĺžnika, v ktorom sa ti ukazuje farba hrotu. Potom klikneme na tváričku a farba v okienku sa zmení na tváričkovú.

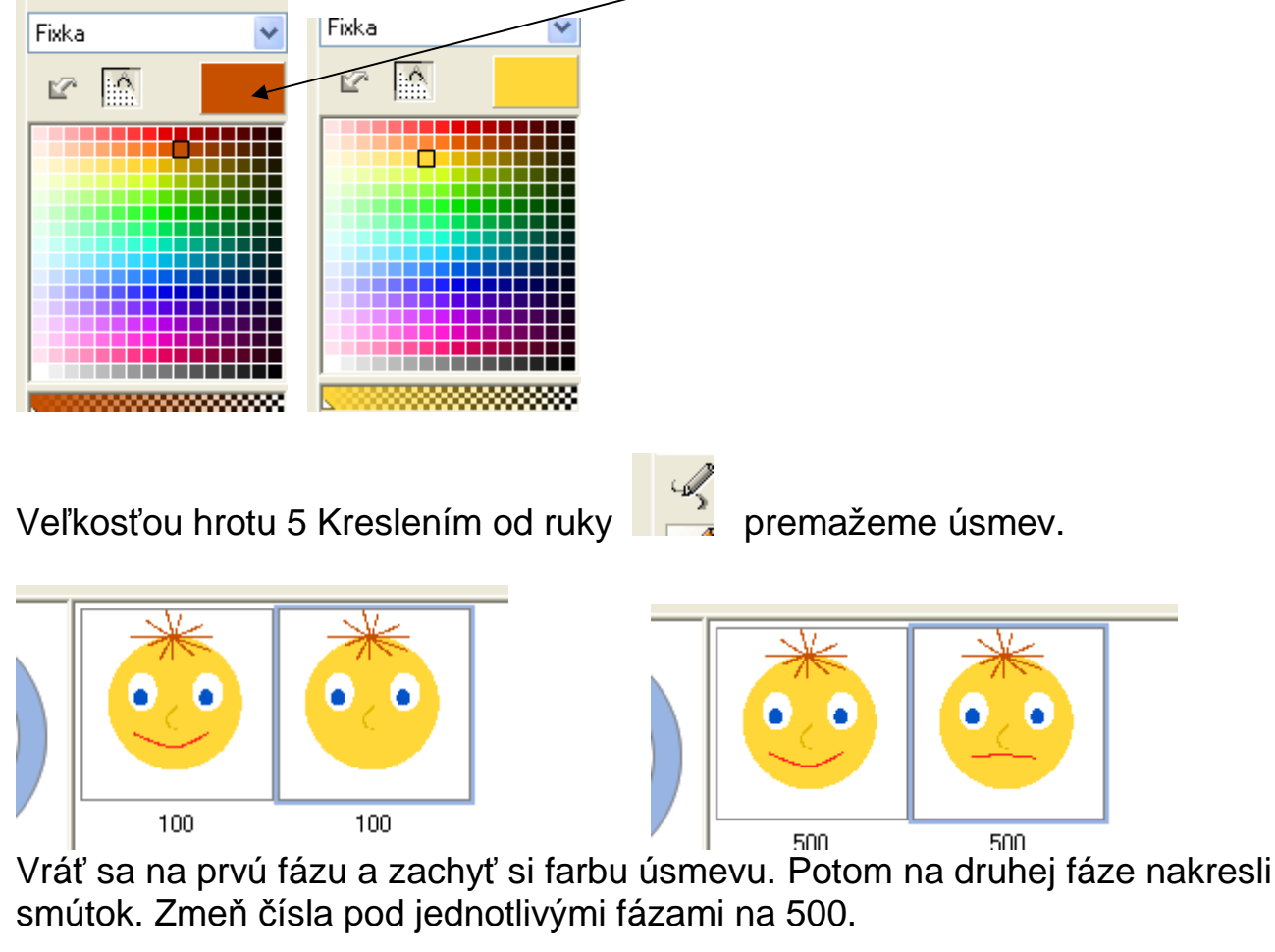

Ulož obrázok na pracovnú plochu pod názvom smajlik.gif.

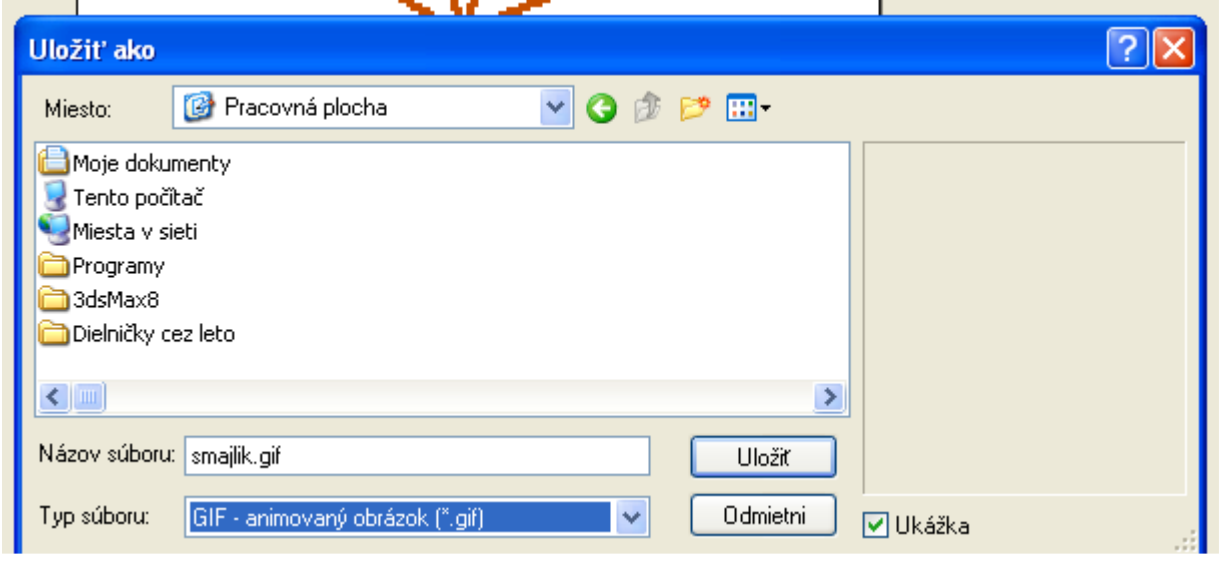